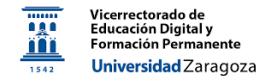

# Activar la cuenta Kahoot! EDU Pro de la Universidad de Zaragoza

Material desarrollado por el equipo docente del Anillo Digital Docente de la Universidad de Zaragoza

#### Paso 1:

Ingrese en la dirección web: <u>https://access-2.kahoot.com/auth/realms/kahoot-</u> enterprise/protocol/openid-connect/auth?client\_id=kahootrest&response\_type=code&kc\_idp\_hint=rediris

|                                          | Kahoot!                               | noot!     |   |
|------------------------------------------|---------------------------------------|-----------|---|
| Q B                                      | usque su institución                  |           |   |
| Selecci                                  | ione su institución:                  |           |   |
| an an an an an an an an an an an an an a | Universidad Miguel Hernández de Elche |           | - |
| Cancella Mge                             | Universidade de Vigo                  | \$        |   |
| 9                                        | Universidad Carlos III de Madrid      | \$        |   |
| a                                        | Universitat Rovira i Virgili          | \$        |   |
| Universität<br>Autohoms<br>de Bercelone  | Universitat Autònoma de Barcelona     | <b>\$</b> | • |
|                                          |                                       |           |   |

### Paso 2:

Navegue por la pantalla anterior hasta encontrar la Universidad de Zaragoza.

|                                                                                                    | Kahoot!                           | Kahoot! |
|----------------------------------------------------------------------------------------------------|-----------------------------------|---------|
| Q                                                                                                    | Busque su institución             |         |
| Seleco                                                                                                    | ione su institución:              |         |
| <b>1</b>                                                                                                    | Universidad de La Rioja           | ☆       |
| I topar                                                                                                    | Universidad de Zaragoza           | \$      |
| The second second secon | Universidad Pompeu Fabra          | ☆       |
|                                                                                                    | Universidad Politécnica de Madrid | ☆       |
|                                                                                                    |                                   |         |

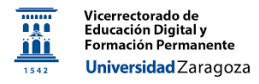

#### Paso 3:

Confirme la universidad.

| Confirme que desea acceder con la institución seleccionada: |                         |  |  |  |
|-------------------------------------------------------------|-------------------------|--|--|--|
| Universidad<br>Zaragoza                                     | Universidad de Zaragoza |  |  |  |
| Volver                                                      | Acceder                 |  |  |  |

## Paso 4:

Acceda con su NIP y contraseña administrativa.

| 1542                                                   | <b>Universidad</b><br>Zaragoza                                                                                                    |
|--------------------------------------------------------|----------------------------------------------------------------------------------------------------|
| In<br>Un<br>N I                                        | dique su N.I.P. y contraseña administrativa<br>servicio solicita que se autentique. Esto significa que debe indicar su<br>P y contraseña administrativa en el siguiente formulario |
| N.I                                                    | . <b>P.</b>                                                                                                    |
| Co                                                     | ontraseña                                                                                                    |
|                                                        | Iniciar sesión                                                                                                    |
| yuda<br>le olvida<br>le olvida<br>lo cono<br>ertificac | ado mi NIP<br>ado mi contraseña administrativa<br>zco ni mi NIP ni mi contraseña administrativa (pero tengo DNI electrónico o<br>do CL@VE)                                         |

# Paso 5:

Su licencia está activada. En el caso de que ya dispusiera de otra cuenta en Kahoot asociada al mismo correo electrónico, en la parte superior izquierda le aparecerá un desplegable desde donde puede cambiar de cuenta cuando lo desee.